#### WordPress Walkthrough Checklist

#### Logging In

- 1- Go to the Admin Login screen, located at http://yoursite.com/wp-login.php or http://yoursite.com/wp-admin/ (note: if WordPress has been installed in a subdirectory, the login screen should be located at http://yoursite.com/subdirectory/wp-login.php).
- 2- Enter your username and password
- 3- Click the Login button

| WORD                | PRESS  |
|---------------------|--------|
| Username            |        |
| Password            |        |
| Remember Me         | Log In |
| Lost your password? |        |

#### The WordPress Dashboard

| ard  | 🕋 Dashboard                                                                                                    |                                                             |                                                                                            |                                                                                             |                                                                                                    | Screen Options v                                 |
|------|----------------------------------------------------------------------------------------------------|-------------------------------------------------------------|--------------------------------------------------------------------------------------------|---------------------------------------------------------------------------------------------|----------------------------------------------------------------------------------------------------|--------------------------------------------------|
|      | Jetpack is installed                                                                                                    | and ready to bring awesome, WordPr                          | ess.com cloud-powered features to your site                                                | e.                                                                                          |                                                                                                    | Learn M                                          |
|      |                                                                                                    |                                                             |                                                                                            |                                                                                             |                                                                                                    |                                                  |
|      | _                                                                                                    | Malaama ta yaur na                                          | www.WordDroop.aital                                                                        |                                                                                             |                                                                                                    | © D                                              |
|      |                                                                                                    | welcome to your ne                                          | w wordPress site!                                                                          |                                                                                             |                                                                                                    |                                                  |
| nts  | If you need help getting started, check out our documentation on First Steps with WordPress. If you'd rather dive right in, here are a few things                 |                                                             |                                                                                            |                                                                                             |                                                                                                    |                                                  |
| ince | WORDPRESS                                                                                                    | most people do first when they                              | set up a new WordPress site. If you nee                                                    | ed help, use the Help                                                                       | tabs in the upper right corner to get information on                                                                                                    |                                                  |
|      | Version 3.4.2                                                                                                    | how to use your current screen                              | and where to go for more assistance.                                                       |                                                                                             |                                                                                                    |                                                  |
|      |                                                                                                    |                                                             |                                                                                            |                                                                                             |                                                                                                    |                                                  |
|      |                                                                                                    |                                                             |                                                                                            |                                                                                             |                                                                                                    |                                                  |
|      | Basic Settings                                                                                                    |                                                             | Add Real Content                                                                           |                                                                                             | Customize Your Site                                                                                                    |                                                  |
| nenu | Here are a few easy things<br>Save on each Settings scre                                                                                                    | you can do to get your feet wet. Make sure to click<br>sen. | Check out the sample page & post editors to see how<br>default content and write your own! | v it all works, then delete the                                                             | Use the current theme — Responsive — or <u>choose a new one</u> . If you slick with<br>Responsive, here are a few ways to make your site look unique.                                                                        |                                                  |
|      | Choose your privacy se                                                                                                    | tting                                                       | <ul> <li>View the <u>sample page</u> and <u>post</u></li> </ul>                            |                                                                                             | Set a background color                                                                                                    |                                                  |
|      | Select your tagline and     Turp comments on or o                                                                                                    | lime zone                                                   | Delete the sample page and post     Create an About Me page                                |                                                                                             | Select a new header image     Add some widnets                                                                                                    |                                                  |
|      | Fill in your profile                                                                                                    | 1                                                           | Write your first post                                                                      |                                                                                             | - China and Thington                                                                                                    |                                                  |
|      | Already know what you're doing                                                                                                    | ? Dismiss this message.                                     |                                                                                            |                                                                                             |                                                                                                    |                                                  |
|      | Right Now                                                                                                    |                                                             |                                                                                            | OuickPress                                                                                  |                                                                                                    |                                                  |
|      | Content                                                                                                    | Dis                                                         | cussion                                                                                    | Title                                                                                       |                                                                                                    |                                                  |
|      | 1 Post                                                                                                    | 1 /                                                         | Comment                                                                                    | Upload/Insert @                                                                             | 8                                                                                                    |                                                  |
|      | 1 Page                                                                                                    | 1 /                                                         | Approved                                                                                   | Content                                                                                     | 0                                                                                                    |                                                  |
|      | 3 Categories                                                                                                    | 0 6                                                         | Pending                                                                                    |                                                                                             |                                                                                                    |                                                  |
|      | O Tags                                                                                                    | 0 5                                                         | Spam                                                                                       |                                                                                             |                                                                                                    |                                                  |
|      | Theme Responsive with 6 Widg                                                                                                    | its                                                         |                                                                                            | Tags                                                                                        |                                                                                                    |                                                  |
|      | Search Engines Blocked                                                                                                    |                                                             |                                                                                            | Save Draft                                                                                  | Reset                                                                                                    |                                                  |
|      | You are using WordPress 3.4.2.                                                                                                    |                                                             |                                                                                            | Barrat Durfte                                                                               |                                                                                                    |                                                  |
|      | Recent Comments                                                                                                    |                                                             |                                                                                            | There are no drafts at the m                                                                | noment                                                                                                    |                                                  |
|      | From Mr WordPres                                                                                                    | s on Hello world! #                                         |                                                                                            | There are no analy at the n                                                                 | Insertinger IX.                                                                                                    |                                                  |
|      | Hi, this is a comment.                                                                                                    | To delete a comment, just log in and view the post's comm   | ments. There you will have                                                                 | WordPress Blog                                                                              |                                                                                                    |                                                  |
|      | All I Pending (0) I Approved I :                                                                                                    | Spam (0)   Trash (0)                                        |                                                                                            | WordPress 3.5 Beta 2 Oc<br>Two weeks after the first be                                     | tober 13, 2012<br>ta. WordPress 3.5 Beta 2 is now available for download and testion. This is software still in develor                                                                                                    | ment so we don't rer                             |
|      |                                                                                                    |                                                             |                                                                                            | that you run it on a producti<br>"bleeding []                                               | ion site. Set up a test site to play with the new version. To test WordPress 3.5, try the WordPress B                                                                                                    | eta Tester plugin (you'                          |
|      | Incoming Links                                                                                                    |                                                             |                                                                                            | WordPress 2 5 Reta 1 (and                                                                   | d a bonust) September 27, 2012                                                                                                    |                                                  |
|      | This dashboard widget queries G<br>It's okay — there is no rush.                                                                                                  | oogle Blog Search so that when another blog links to you    | ir site it will show up here. It has found no incoming links yet.                          | I'm excited to announce the<br>production site — set up a t<br>nightlies"). Or you can down | e availability of WordPress 3.5 Beta 1. This is software still in development and we really don't recore<br>test site just to play with the new version. To test WordPress 3.5, try the WordPress Beta Tester plu<br>moad [] | mmend that you run it<br>gin (you'll want "bleed |
|      | Plugins                                                                                                    |                                                             |                                                                                            | Other WordPress New                                                                         | NS                                                                                                    |                                                  |
|      | -                                                                                                    |                                                             |                                                                                            | WordPress.ty: Andrew St                                                                     | pittle: WordPress as Your Publishing Hub                                                                                                    |                                                  |
|      | Most Popular                                                                                                    |                                                             |                                                                                            |                                                                                             | nnhell: Integration of WordPress With External APIs                                                                                                    |                                                  |
|      | Most Popular<br>Ultimate TinyMCE (Install)<br>Description: Beef up your visual t                                                                                  | nymce editor with a plethora of advanced options.           |                                                                                            | WordPress.tv: Aaron Can                                                                     |                                                                                                    |                                                  |
|      | Most Popular<br>Ultimate TinyMCE (Install)<br>Description: Beef up your visual t<br>Newest Plugins                                                                | inymce editor with a plethora of advanced options.          |                                                                                            | WordPress.tv: Aaron Can                                                                     | Less Snam Since Jetnack Comments                                                                                                    |                                                  |
|      | Most Popular<br>Ultimate TinyMCE (Instail)<br>Description: Beef up your visual t<br>Newest Plugins<br>Game Timer (Instail)                                        | inymce editor with a plethora of advanced options.          |                                                                                            | WordPress.tv: Aaron Can<br>Weblog Tools Collection:<br>WordPress tv: Robert Nie             | Less Spam Since Jetpack Comments                                                                                                    |                                                  |
|      | Most Popular<br>Ultimate TinyMCE (Install)<br>Description: Beef up your visual to<br>Newest Plugins<br>Game Timer (Install)<br>Game timer with email notification | inymce editor with a plethora of advanced options.          |                                                                                            | WordPress.tv: Aaron Can<br>Weblog Tools Collection:<br>WordPress.tv: Robert Nic             | Less Spam Since Jetpack Comments<br>enhuis: Planning & Prepping A Design For Development                                                                                                    |                                                  |

#### **Some Basic Definitions**

**Pages:** In WordPress, a "page" consists of content that is not often updated. For example, an "About Us," "Testimonials," or "Contact Us" page should be classified under pages.

**Posts:** A post is less permanent, and updated more regularly. Posts and articles are basically synonymous in this case.

**Categories:** Categories make it easier for your users to sift through information. Categories are meant to act as general topics for your posts. A category is meant to be used repeatedly. An example of categories on Optimum7's site may include Design, Ecommerce, SEM, or PPC.

**Tags:** Tags are meant to act as keywords for your posts. Unlike categories, a tag is meant to be much more specific, and repeated fewer times. Tags will differ from post to post. For tips on WordPress tags, check out <u>5 Rules for Optimizing WordPress Posts for SEO</u>.

#### What We'll Be Discussing

- 1. Creating, editing, and publishing content (written or otherwise)
- 2. How to install and use WordPress plugins, and why they are important
- 3. How to add, edit, and delete WordPress users.

#### **Creating, Editing, and Publishing Post Content**

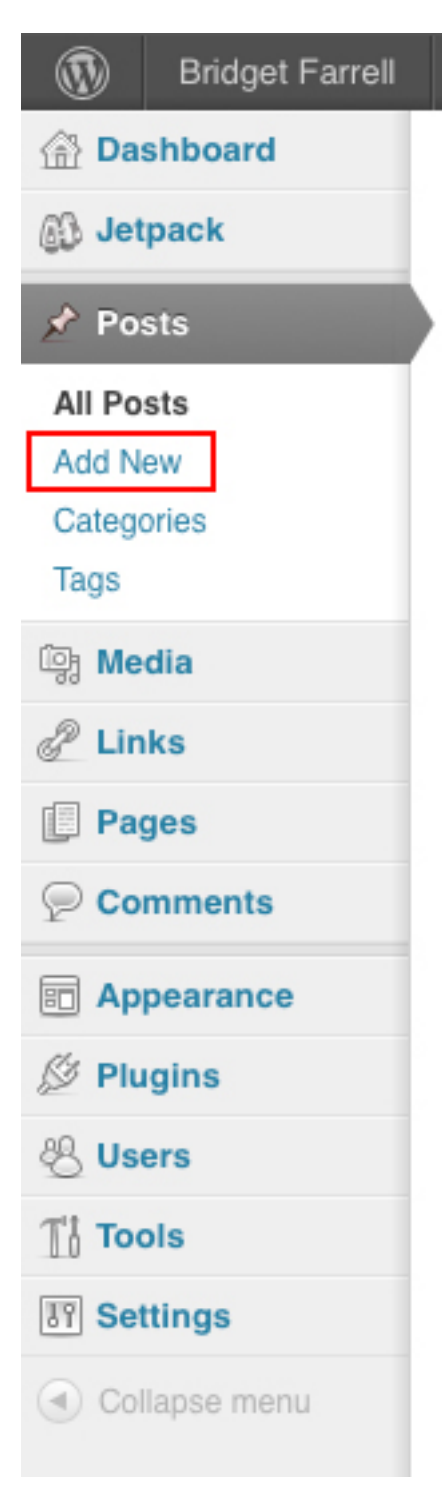

- 1- Go to the left side of the WordPress dashboard
- 2- Select Posts > Add New. This will take you to the Post interface.

| Bridget Farrell                                                                                                    | + New            | Howdy, bridget 🛐                                                                                                    |
|----------------------------------------------------------------------------------------------------|------------------|----------------------------------------------------------------------------------------------------|
| Dashboard     Jetpack                                                                                                    | Add New Post     | Screen Options v Help v                                                                                                    |
| A Posts                                                                                                    | Enter title here | Publish                                                                                                    |
| All Posts<br>Add New<br>Categories<br>Tags<br>Media<br>Categories<br>Tags<br>Media<br>Categories<br>Tags<br>Media<br>Comments<br>Comments<br>Appearance<br>Plugins<br>Comments<br>Settings<br>Collapse menu | Upload/Inset 🐏   | Save Draft     Preview       Status: Draft Edit     Visibility: Public Edit       Image: Status in the state of the state of the state |
|                                                                                                    | Path: p          |                                                                                                    |
|                                                                                                    | Word count: 0    | + Add New Category                                                                                                    |

3- Choose the Visual tab.

Quick tip: make sure not to toggle between the Visual and HTML tabs while editing, as this can sometimes cause bugs within the WordPress and ultimately mess up the aesthetics of the content you are adding.

4. Choose the Kitchen Sink option

| Bridget Farrell                                | ♥ + New                                  | Howdy, bridget 🚺                                              |
|------------------------------------------------|------------------------------------------|---------------------------------------------------------------|
| <ul> <li>Dashboard</li> <li>Jetpack</li> </ul> | Add New Post                             | Screen Options v Help v                                       |
| 🖈 Posts                                        | Enter title here                         | Publish                                                       |
| All Posts<br>Add New<br>Categories<br>Tags     | Upload/Insert 😳 🥪 Visual HTML            | Save Draft Preview Status: Draft Edit Visibility: Public Edit |
| িন্ধ Media                                     | Show/Hide Kitchen Sink (Alt + Shift + Z) | 법 Publish immediately Edit                                    |
| 🖉 Links                                        |                                          | Move to Trash Publish                                         |
| Pages                                          |                                          |                                                               |
| Comments                                       |                                          | Categories                                                    |
| Appearance                                     |                                          | All Categories Most Used                                      |
| Plugins Users                                  |                                          | Portfolio Logos                                               |
| Image: Settings                                |                                          | Oncalegonized                                                 |
| (d) Collapse menu                              | Path: p                                  |                                                               |
|                                                | Word count: 0                            | + Add New Category                                            |
| javascript:;                                   |                                          |                                                               |

The kitchen sink opens the remaining editing tools that you will use for the post. These tools work in the same manner as any typical word processer.

A quick tip: Copying and pasting directly from word processors like Microsoft Word can cause adverse affects on the formatting of the WordPress post. Instead, copy text into a simple text editor like Notepad, and remove all formatting, then copy to your WordPress post. Or, you can use the Paste from Word button in the editing toolbar.

| Bridget Farrell       | 🗭 🛨 New                               | Howdy, bridget 🛐              |
|-----------------------|---------------------------------------|-------------------------------|
| Dashboard             | Add New Post                          | Screen Options v Help v       |
| 🚯 Jetpack             |                                       |                               |
| 🖈 Posts               | Enter title here                      | Publish                       |
| All Posts             |                                       | Save Draft Preview            |
| Add New<br>Categories | Upload/Insert 🖏 🥥                     | Status: Draft Edit            |
| Tags                  | B I ∧₩€ 🚝 🚝 🕊 ≣ ≢ ⊒ 🖉 🖉 🖙 🐴 ど 📰       | Visibility: Public Edit       |
| ଜ Media               | Paragraph ▼ U ≡ ▲ ▼ 🛱 🎰 🖉 Ω 🚎 型 🖱 C 🔘 | Edit Publish immediately Edit |
| 🖉 Links               | Paste from Word                       | Move to Trash Publish         |
| Pages                 |                                       |                               |
| Comments              |                                       | Categories                    |
| Appearance            |                                       | All Categories Most Used      |
| Plugins               |                                       |                               |
| 🖑 Users               |                                       | Portfolio     Logos           |
| Tt Tools              |                                       |                               |
| IT Settings           |                                       |                               |
| Collapse menu         |                                       |                               |
|                       |                                       |                               |
|                       | Path: p                               |                               |
|                       | Word count: 0                         | + Add New Category            |
| javascript:;          |                                       |                               |

## **Uploading/Inserting Media**

- 1- Place cursor in the area you would like to add content
- 2- Choose Upload/Insert below the title area

| Bridget Farrell | ♥ + New                       | Howdy, bridget 🛐         |
|-----------------|-------------------------------|--------------------------|
|                 | Add New Post                  | Screen Options v Help v  |
| Jetpack         |                               |                          |
| 🖈 Posts         | Enter title here              | Publish                  |
| All Posts       |                               | Save Draft Preview       |
| Add New         | Upload/Insert 🔯 🥢 Visual HTML | Status: Draft Edit       |
| Tags            |                               | Visibility: Public Edit  |
| জু Media        |                               | Dublish immediately Edit |
| 🖉 Links         |                               | Move to Trash Publish    |
| Pages           |                               |                          |
| Comments        |                               | Categories               |
| Appearance      |                               | All Categories Most Used |
| Plugins         |                               |                          |
| 🖑 Users         |                               | Portfolio     Logos      |
| Til Tools       |                               | Uncategorized            |
| Settings        |                               |                          |
| Collapse menu   |                               |                          |
|                 | Path: p                       |                          |
|                 | Word count: 0                 | + Add New Category       |
|                 |                               |                          |

*3-* This will bring up the *upload/insert* media popup. Here you will have three ways to add media to the post: *From Computer, From URL,* and *Media Library.* Toggle between the tabs, and see below for more information about each tab.

| Add Media                                                                                           | X  |
|----------------------------------------------------------------------------------------------------|----|
| From Computer From URL Media Library                                                                |    |
| Add media files from your computer                                                                  |    |
|                                                                                                    | 1  |
|                                                                                                    |    |
|                                                                                                    |    |
| Drop files here                                                                                     |    |
| Collect Files                                                                                       |    |
| Select Files                                                                                        |    |
|                                                                                                    | ÷. |
|                                                                                                    |    |
| You are using the multi-file uploader. Problems? Try the browser uploader instead.                  |    |
| Maximum upload file size: 8MB. After a file has been uploaded, you can add titles and descriptions. |    |
|                                                                                                    |    |
|                                                                                                    |    |
|                                                                                                    |    |
|                                                                                                    |    |
|                                                                                                    |    |
|                                                                                                    |    |
|                                                                                                    |    |

Add Media From Computer: To add media from your computer to your website, you will choose this option. Simply drag and drop the file(s) you'd like added to your post, or click *Select Files* and add the media just as you would add an attachment to an email. Fill in the remaining required fields and click *Insert Into Post*.

| Add Media            |                                                                    | × |
|----------------------|--------------------------------------------------------------------|---|
| From Computer From U | JRL Media Library                                                  |   |
| Insert media from    | another website                                                    |   |
| 💿 Image 🛛 Audio, Vid | eo, or Other File                                                  |   |
| URL *                |                                                                    |   |
| Title *              |                                                                    |   |
| Alternate Text       | Alt text for the image, e.g. "The Mona Lisa"                       |   |
| Image Caption        |                                                                    |   |
| Alignment            | None     Eleft     Center     Right                                |   |
| Link Image To:       | None Link to image<br>Enter a link URL or click above for presets. |   |
|                      |                                                                    |   |

Add Media From URL: If you'd like to add an image that is already on the web to your site. Simply grab the URL of that image, and insert it into the *URL* field. Fill in the remaining required fields and click *Insert Into Post*.

| Add Media                    |         | ×            |
|------------------------------|---------|--------------|
| From Computer From URL Media | Library |              |
| All Types                    |         | Search Media |
| Filter »                     |         |              |
| Save all changes             |         |              |
|                              |         |              |
|                              |         |              |
|                              |         |              |
|                              |         |              |
|                              |         |              |
|                              |         |              |
|                              |         |              |
|                              |         |              |

Add Media From Media Gallery: If you have previously uploaded a file to your site and would like to insert it on this post as well, you can do this by accessing the *Media Gallery* tab. Scroll through the existing media, and choose the correct file. Fill in the remaining required fields and click *Insert Into Post*.

#### Selecting and Adding Categories

- 1- To select a category, go to the right side of the post interface.
- 2- You can add a category to your post by selecting the checkbox next to a previously used category.
- 3- To create a new category, select + Add New Category.
- 4- This will open up the new category field, which you can fill in with the new category of your choice.
- 5- Click the *Add New Category* button to save the category.

| Categories                                   |                |
|----------------------------------------------|----------------|
| All Categories                               | Most Used      |
| Portfolio<br>Faceboo<br>Logos<br>Uncategoriz | ok<br>s<br>red |
| + Add New Cate                               | <u>gory</u>    |
| - Parent Categ                               | jory — 💽       |
| Add New Cate                                 | gory           |

#### The Save Draft, Preview, and Publish Options

| Bridget Farrell                                                                                                    | + New                                                                                                    | Howdy, bridget 🚺                                                                                                    |
|----------------------------------------------------------------------------------------------------|----------------------------------------------------------------------------------------------------|----------------------------------------------------------------------------------------------------|
| <ul> <li>Dashboard</li> <li>Jetpack</li> </ul>                                                                                                    | Add New Post                                                                                                    | Screen Options v Help v                                                                                                    |
| 🖈 Posts                                                                                                    | Enter title here                                                                                                    | Publish                                                                                                    |
| All Posts<br>Add New<br>Categories<br>Tags<br>Media<br>Links<br>Links<br>Comments<br>Appearance<br>Plugins<br>Users<br>Links<br>Second<br>Pages<br>Collapse menu | Upload/Insert O O O Usual HTML<br>B I wee E E C E E C E F F E E<br>Paragraph • U E A • P P C O O P<br>Paste from Word | Save Draft Preview Status: Draft Edit Visibility: Public Edit Move to Trash Publish Categories All Categories Output Discover S Output Discover S Output Dis |
|                                                                                                    | Path: p                                                                                                    |                                                                                                    |
|                                                                                                    | Word count: 0                                                                                                    | + Add New Category                                                                                                    |
| invas crint.                                                                                                    |                                                                                                    |                                                                                                    |

**Save Draft:** Saving a draft on WordPress is very similar to saving a draft of an email. By simply clicking *Save Draft*, the changes you have made to the post will be saved within the backend of WordPress, and those changes will not be shown on the sight for visitors to see. This is especially useful when there is an approval process on content that goes on to the site.

**Preview:** The *preview* button allows you to view how the post will look on your site within your browser. This is useful when checking to see how images are lining up, or to double check whether links are working properly.

**Publish:** To make a WordPress post immediately visible to the public, you simply click *Publish*. If you wish to schedule your posts ahead of time, click the *Edit* button next to Publish, and you can choose the precise date and time you'd like your post published.

### Creating, Editing, and Publishing Page Content

The process for adding and editing a WordPress page is nearly identical to that of a post. There are truly only two main differences you will need to understand about adding and editing pages. Firstly, you will go to the *Pages* menu on the left side of the dashboard instead of the *Posts* menu.

| Bridget Farrell      |
|----------------------|
| 🕋 Dashboard          |
| Jetpack              |
| 🖉 Posts              |
| 양 Media              |
| 🖉 Links              |
| 📙 Pages              |
| All Pages            |
| Add New              |
| Comments             |
| Appearance           |
| 🖉 Plugins            |
| <mark>倃 Users</mark> |
| Tt Tools             |
| 37 Settings          |
| Collapse menu        |

Secondly, and more importantly, DO NOT touch the *Page Attributes* box on the right side of the *Page* interface. This controls the HTML and CSS of your site, and can ultimately mess up the aesthetics of your site.

| Page Attributes                                                   | r |
|-------------------------------------------------------------------|---|
| Template                                                          |   |
| Default Template                                                  |   |
| Order                                                             |   |
| 0                                                                 |   |
| Need help? Use the Help tab in the upper right<br>of your screen. |   |

#### Searching for and Installing Plugins

1- To search for a plugin, access the *Plugin* menu on the left side of the dashboard and select *Add New*.

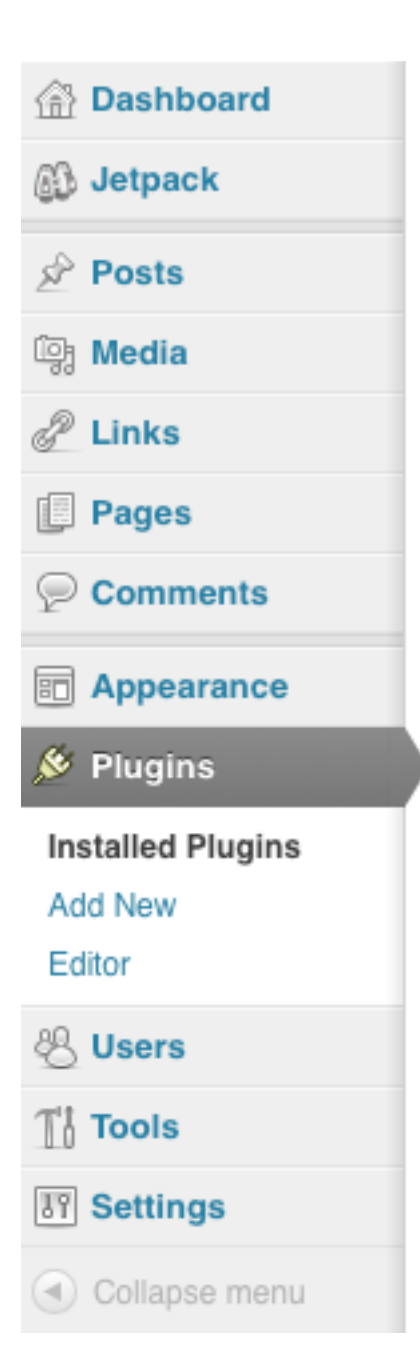

- 2- This will take you to the *Add New Plugin* interface, where you can use the search bar to find plugins by name or keyword.
- 3- During your search, you will most likely find several dozen plugins that seem to fit your needs. This is where the WordPress rating system comes in handy. WordPress users review plugins, and

award between 0 and 5 stars (5 stars being the best) to each plugin. As a generalization, plugins with higher ratings are better. However, your needs may differ from that of other users, so there is a chance you will need to read up on and test several plugins before finding the perfect fit.

- 4- To install a plugin, click *Install Now* beneath the plugin's title.
- 5- A pop-up will open, asking if you are sure about installing the plugin. Click OK.
- 6- You will be brought to a new page, and your plugin will most likely be installed in less than twenty seconds. Click *Activate Plugin*, and you are on your way.
- 7- Each plugin has a different interface, and some have none at all. However, you will most likely be able to edit the settings of a plugin (if the plugin has settings) on the left menu.

1- Choose the User menu from the left menu, and select Add New.

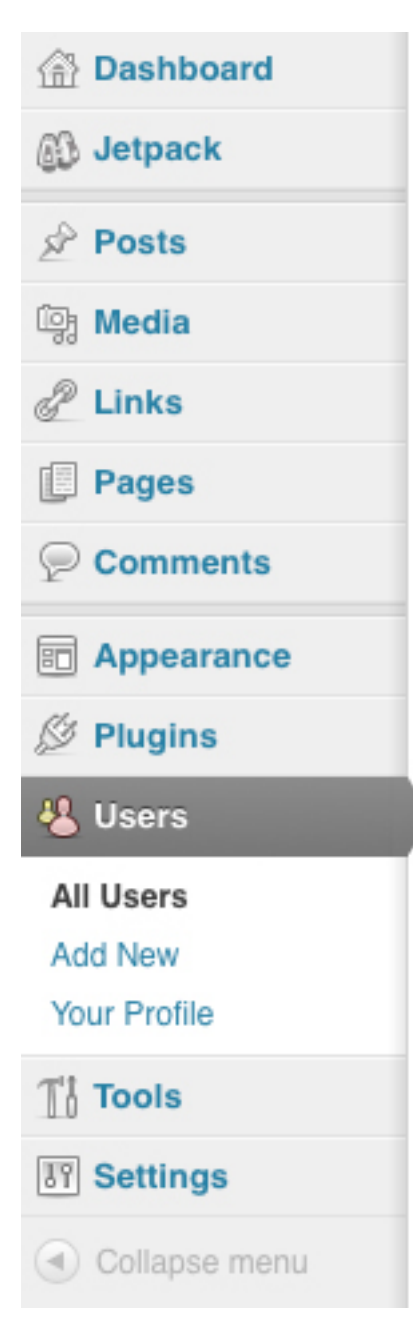

- 2- The Add New User interface will open, and it is here that you will create your new user.
- 3- The only three options required are a username, email address, and password. I suggest using a username that is either a first or last name of the user to prevent confusion, a company email address, and a randomly generated password for security purposes.
- 4- You will also need to choose the role of the WordPress user. According to the WordPress Codex, there are six types of roles:
  - **Super Admin:** Someone with access to the blog network administration features controlling the entire network

- Administrator: Somebody who has access to all the administration features
- **Editor:** Somebody who can publish and manage posts and pages as well as manage other users' posts, etc.
- Author: Somebody who can publish and manage their own posts
- **Contributor:** Somebody who can write and manage their posts but not publish them
- Subscriber: Somebody who can only manage their profile
- 5- After filling the required fields, you can click the *Add New User* button to save this user.
- 6- If you'd like the login information to be sent directly to the new user's email address select the *Send this password to the new user by email* option.

#### WordPress Resources

http://wordpress.tv/

http://wordpress.org/support/

http://codex.wordpress.org/FAQ

# Q&A

Do you have any questions?